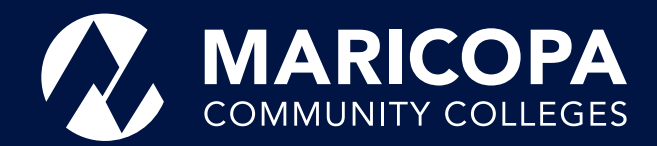

# Dual Enrollment Online Admissions Guide

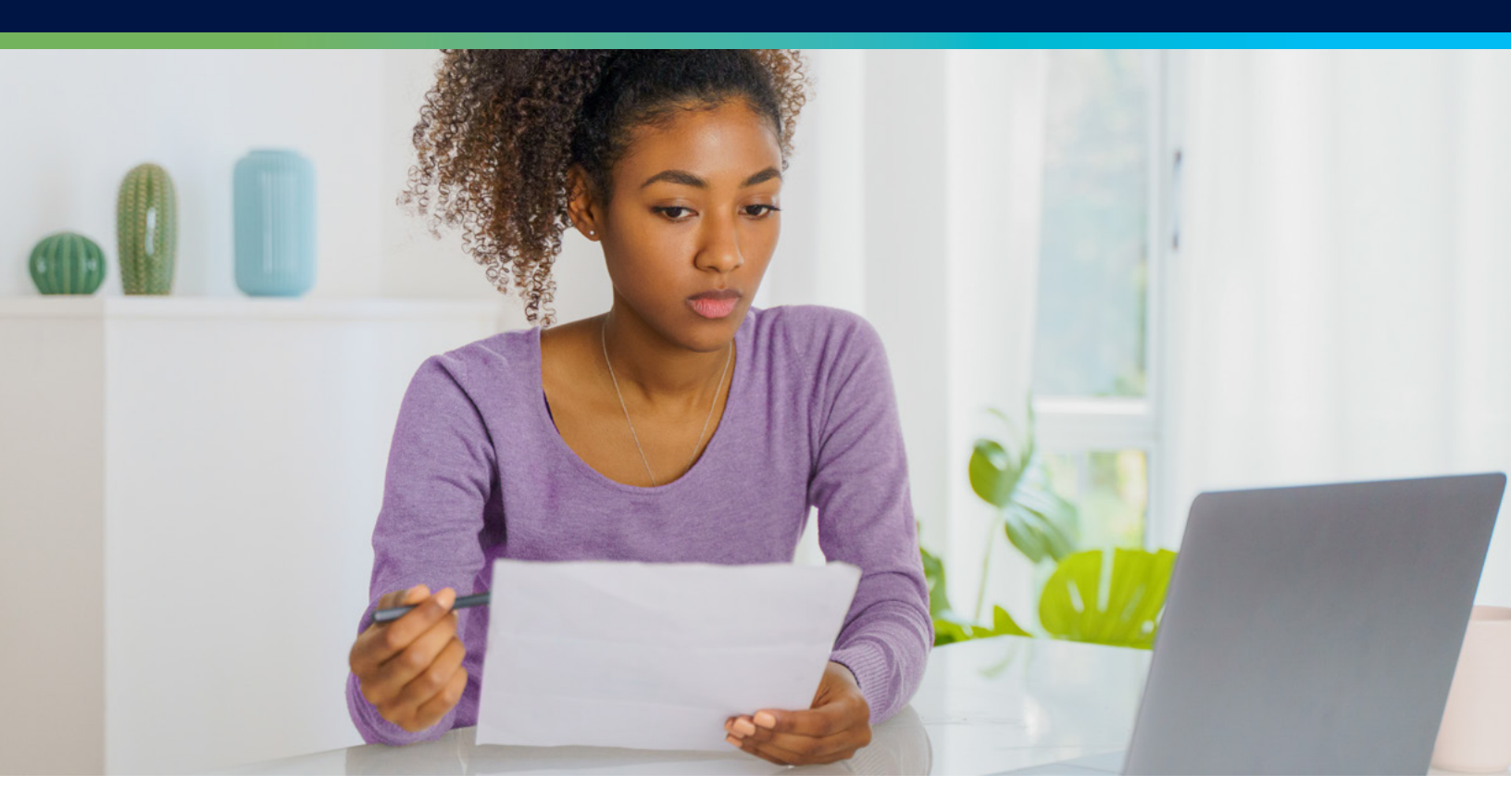

As a Dual Enrollment student, you have the opportunity to take college classes at your own high school after you have been admitted to a Maricopa Community College of choice.

Follow the instructions below to prepare and complete the Admission process along with remaining steps. To begin the process, go to <u>maricopa.edu/become-a-student</u>.

#### Make sure to have the following items ready before you begin:

- Full legal name
- Complete mailing address, including city and zip code
- A personal email address you have access to (Do not use your high school email)
- Social Security number (optional but highly encouraged for future purposes)
- The date you became an Arizona resident
  - Use your date of birth if you were born here and never left
  - If you moved to Arizona, use the month and year you arrived

To establish your lawful presence and verify your identity, you will be required to upload a clear and legible copy of **one of the following** acceptable forms of identification:

- Current Arizona driver's license, driver's permit, or Arizona state ID card
- U.S. issued birth certificate (**original copy only**) AND your high school ID (*Note: a hospital record/certificate and certified Abstract of Birth are not acceptable*)
- Current U.S.passport book or card (passport must be signed)
- Current Permanent Resident Card

View additional acceptable documents you can use to establish your lawful presence at www.maricopa.edu/lawful-presence

On the <u>maricopa.edu/become-a-studen</u>t webpage, click **Get Started** under the **High School Students** option.

#### 1. You will be asked the following:

- Do you have a Maricopa College Student ID number, Maricopa Student Email, and MEID?
- Or have you attended one of our colleges? (Chandler-Gilbert, Estrella Mountain, Glendale, GateWay, Mesa, Phoenix, Paradise Valley, Rio Salado, Scottsdale, or South Mountain)

**If your answer is Yes**, the system will redirect you to log in using your MEID and password under "Welcome Back to Your Admission Application" (This option is for returning students who have an MEID and password).

**If your answer is No**, you will need to complete an online Admissions form. Click the **No** button to begin.

# 2. You will be asked if you are in the United States on either an F-1 or F-2 or M-1 or M-2 visa? If you are, select Yes; if you are not, select No.

#### 3. Next, you will create your College Student Account.

- a. All fields marked with a black asterisk indicate required information.
- b. Once you click on Create Username, your temporary Username will appear at the bottom of the page, along with more fields that require information to create a password and a recovery question.
  - i. Pay attention to the requirements to successfully create your password.
  - ii. The recovery question verifies you are the legitimate owner of the account if you ever need to recover your forgotten password.
- c. Your Username is your MEID (Maricopa Enterprise ID) and will consist of letters and numbers. For example, BER3136136.
- d. Once the system has accepted the password and you have selected and answered the recovery question, click **NEXT**.
- e. You will be directed to the Personal Information page to continue with this application.

#### 4. Personal Information

- a. All fields marked with a black asterisk require information.
- b. Residency Information
  - i. Tuition at Maricopa Community Colleges is based on if you are a Maricopa County resident or an out-of-state resident.
    - 1. A **Maricopa County resident** lives in Maricopa County and has resided in Arizona for at least one year (365 days) prior to the first day of the semester.
    - 2. An **out-of-state resident** is someone who has not lived in Arizona for at least one year prior to the first day of the semester or is not eligible to establish residency.
  - ii. When answering how long you've been an Arizona resident, if you have always lived here, use your date of birth. If you moved here from another state or country, you will need to enter the month and year you moved here (the date does not have to be exact).
  - iii. If you have lived in Arizona for less than a year, to qualify for in-state tuition, you will need to complete the <u>Dependent</u>. <u>Domicile Affidavit</u> form. Use your MEID@maricopa.edu and password to log into the form and submit it after your admission application is complete.
- c. Once all required fields are completed, click NEXT at the bottom of the page.

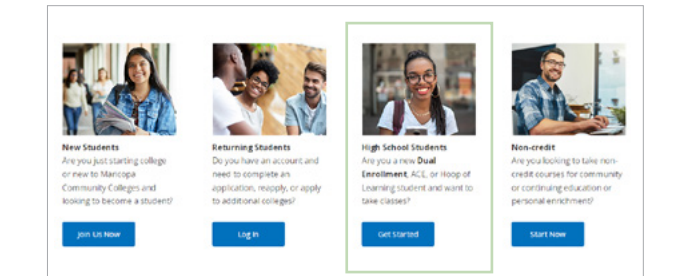

| Idmissions Home > Create Account                                                                                                    |                                                                                                    |
|----------------------------------------------------------------------------------------------------|----------------------------------------------------------------------------------------------------|
| reate Student Account                                                                                                    |                                                                                                    |
| <ul> <li>Individual and fields</li> </ul>                                                                                                    |                                                                                                    |
| *Ent Name                                                                                                    |                                                                                                    |
| Required                                                                                                    |                                                                                                    |
| *Middle Name:                                                                                                    | No middle name                                                                                         |
| a statement                                                                                                    |                                                                                                    |
| lequired                                                                                                    |                                                                                                    |
|                                                                                                    |                                                                                                    |
| *Date of Birth:                                                                                                    |                                                                                                    |
| John                                                                                                    |                                                                                                    |
| Your Social Security Number (55N) must be on file for tax, financial aid and wrtera<br>will be kept confidential. For more information contact your compus Admissions in | ns benefit processing. Your SSN will not be used to identify you as a student and<br>intecards Office. |
| Social Security Number (Optional) (Need Help? - Chat with Us) 🕃 :                                                                                                    |                                                                                                    |
| Social Security Number (Optional) (Need Help? - Chat with Usi) 🕃 :                                                                                                    |                                                                                                    |
| Social Security Number (Optional) (Need Help? - Chat with Unit) (2) :                                                                                                    |                                                                                                    |
| Social Security Number (Optional) (Need Height - Chat with Up) (C :                                                                                                    |                                                                                                    |
| Seekar Security Number Optional (Nume Integri - Onat with Log (C) :                                                                                                    |                                                                                                    |
| Solar Social's Number Optional (Need Heigh - Out with Un) (() :                                                                                                    |                                                                                                    |
| Social Social Number Optional) Novel Nept - Out with Uot (\$ :                                                                                                    |                                                                                                    |
| Solal Sourty Number Optional (Need Heigh - Out with UK) () : *Personal Small. Required  Content Heave Strate. Required  Content Heave Strate.                            | Post Tpc:                                                                                              |
| Solat Source Number Optional (Need Integ) - Chat with Log (2) :                                                                                                    | Pror Type<br>Cd                                                                                        |

d. Once NEXT is selected, an email will be sent to the personal email you entered. The email will be from noreply@maricopa.edu. It is a thank you email, listing your temporary MEID/Username and the personal email address you entered on the Create Account page (you will use the MEID and password created to log back into this application if you can't finish the application at this time). You are not done with applying for admission. You have 48 hours to complete the admissions application process. If the application is still incomplete after 48 hours, the account will be deleted, and you will have to start over.

#### 5. High School Information

- a. Click the drop-down menu to select the high school you are attending.
- b. The expected graduation date does not have to be exact, but make sure you enter the correct month and year.
- c. Once all required fields are completed, click NEXT.

### 6. Primary College and Term

- a. Select the primary Maricopa College for your Dual Enrollment.
  - i. If you plan to take additional Dual Enrollment classes through another Maricopa college, you can add that college now.
- b. Select the term that you want to attend when asked, "When do you plan to begin taking classes?"
  - i. The term is the college semester you will attend class (Fall term begins in August, and Spring term in January)
- c. Then, select "Add to my Application".

### 7. My Colleges and Plans

- a. This page shows you a summary of what you just completed.
- b. If you do not see the college you would like to be admitted to under "Are all of the colleges and programs for your application shown above?" select the option "No, I want to add another college and program" and then select NEXT to proceed.
- c. If you do not need to add another college and program, select the option, "Yes, I'm ready to finish my application," and then select NEXT to proceed.

**Note:** Students still enrolled in high school will not select a plan, they will be assigned to the Dual/Concurrent Enrollment Academic/Career Plan.

#### 8. Requirements and Disclosures

- Your parent or guardian must complete the Acknowledgement of Financial Responsibility. (This is only for students under the age of 18).
- b. You must complete the Conferment of Degree and FERPA sections.
  - i. FERPA protects your privacy by restricting what information we can share. Normally, we can release directory information, which is information generally not considered harmful or invasive. Selecting "No" prohibits us from providing directory information from your student record to a third party, such as information on grades, billing, tuition and fee assessments, financial aid (including scholarships, grants, work-study, or loan amounts), and other student record information. However, this means we cannot release it to advisors, honor societies, student organizations, prospective employers, family and friends, and others, so consider the consequences carefully.
- c. There is also information about Clery Disclosure, Title IX Disclosure, and Photo Release Disclaimer.

| Admissions Home > Educational Background and interests                                                                                                    |                                                                                                    |
|----------------------------------------------------------------------------------------------------|----------------------------------------------------------------------------------------------------|
| High School Informatio                                                                                                    | n                                                                                                    |
| * Indicates required fields                                                                                                    |                                                                                                    |
| *High School Name                                                                                                    |                                                                                                    |
| Raymond 5. Kellis High School                                                                                                    | ан сан сан сан сан сан сан сан сан сан с                                                                                                    |
| *Expected Graduation Date                                                                                                    |                                                                                                    |
| 15/20/2823                                                                                                    |                                                                                                    |
| *Have either of your parents-guardians completed a Bach<br>Visi<br>No<br>Iprefer not to answer                                                                                                    | HUTS (Hagned)                                                                                                    |
| BACK SAVE & DOT NEXT                                                                                                    |                                                                                                    |
|                                                                                                    |                                                                                                    |
| Instants Home > Program Hans                                                                                                    | gs a port of contact to assist with whiting and enrolment processes.                                                                                                    |
| Instance from - Program Res:<br>elect Primary College<br>induces required finits<br>tor responses to these questions will help derify your intent and angle<br>Reserved. You are attempting to white to a future term. If there<br>and the time and and the shadow of possible                                                                                                    | gn a port of confact to asists with adding and envolved processes.                                                                                                    |
| Instance from > Program New                                                                                                    | gn a port of contact to assist with weblang and enrolment processes. It is a possibility that you may want to enrol in classes in an earlier term, please send the $\times$                                                                                                    |
| Instances from + Program Res:<br>Delect Primary College<br>Instances mount finds:<br>Torresponses to these questions will help skelty your intent and angle<br>Research Tour and etherapid of a software to the func-<br>tion of the statement of the set of the statement of the set<br>Research College and College                                                                                                    | gs a point of context to assist, with whiting and enrollment processes.                                                                                                    |
| Invasion from - Program Res:<br>elect Primary College<br>Indicates meyorid finits<br>tor resources to these quantifications will help derify your intent and axia<br>Process next, thou are attempting to admit to a future term. If there<br>andre term value news and continue with the admissionic process.<br>*Promary College of Interest<br>Celefriking Community College<br>*Jelet a primary reason for attending this college:                                                                                                    | Protect of contact to assist with addining and enrolment processes.     In a possibility that your may want to enroll in classes in an earlier term, please served the<br>About Herica of Interest.     Telds of Interest help you carry which career path you are interested in<br>pursuing and explore the degree and enrolling and process and allow in your<br>processing and explore the degree and enrolling and process and allow in your<br>processing and explore the degree and enrolling and enroless the your<br>processing and explore the degree and enrolling and enrolling                      |
| Interactors Home > Program Hans:<br>Elected Perimary Collegge<br>Interactors required fields<br>United the quantifiers will help skelly your intert and axis<br>Protect Through the quantifiers will help skelly your intert and axis<br>Protect Through and articles of protects<br>Protect Through and articles of protects<br>Protect Through and Interest<br>Generity Community College<br>*Select a primary reason for attending this college:<br>Generity Community College                                                                                                    | Provide the substrate with webbing and envilopent processes.     In a possibility that your may want to enroll in classes in an earlier term, please sets the<br>About Helds of Interest     About Helds of Interest     About Helds     About Helds of Interest     About Helds     About Helds            |
| Instances into an e * Program Ress  Education Processing Cool (Cool (Co | en a point pl confact to assist with webburg and envolvent processes. It is a possibility that you may want to enroll in classes in an earlier term, please select the<br>About Helds of Interest H About Helds of Interest About Helds of Interest H About Helds of Interest H About Helds of Interest H About Helds of Interest H About Helds of Interest H About Helds of Interest H About Helds of Interest H About Helds of Interest H About Helds of Interest Helds of Interest Helds of In |
| Instance from a Program Res:                                                                                                    | er & port of contact to asist with withing and envillencet processes. Is a possibility that you may want to errort in classes is an earlier term, please select the                                                                                                    |
| Interact from a Program Res:                                                                                                    | The sport of Contact to asist with exhibing and envilopert processes.     The acoustibility that you may work to enroll in classes in an earlier term, phases select the initial acoustibility that you may work to enroll in classes in an earlier term, phases select the initial acoustibility that you may work to enroll in classes in an earlier term, phases select the initial acoustic devices that initial acoustic devices that the initial acoustic devices that it is a classes of the initial acoustic devices that the initial acoustic devices that the initial acoustic devices the initial acoustic devices the initial acoustic devices that the initial acoustic devices the initial acoustic devices th       |
| Insector home * Program Res:                                                                                                    | are a point of contact to asist with withing and envolvent processes.     as a possibility that you may want to error in classes is an earlier term, please select the      A out Hecks of Interest.     Add Hecks of Interest.     Add Hecks of Interest.     Add Hecks of Interest.     Add Hecks of Interest.     Add Hecks of Interest.     Debug of this post of the bay source and another of good one in this source and up of the bay source and another of good one in the source and up of the bay source and the bay source and another of good one in the source and up of the bay source and the bay source and the bay source and up of the bay source and the bay source and up of the bay source and the source and up of the bay source and up of the bay source and the bay source and up of the bay source and up of the bay source and up of the bay source and up of the bay source and up of the bay source and up of the bay source and the bay source and up of the bay source and the bay source and the bay source and the bay source and the bay source and up of the bay source and the bay source and the bay source and the bay source and up of the bay source and the bay source and the bay source and the bay source and the bay source and up of the bay source and the bay source andebay source and the bay source andebay source and the bay source        |
| Interact None * Program Nam:                                                                                                    | er a gont pl kontekt to usitet with webbing and envilwent processes. It is a possibility that you may wert to enroll in disass in an earlier term, please send the x                                                                                                    |

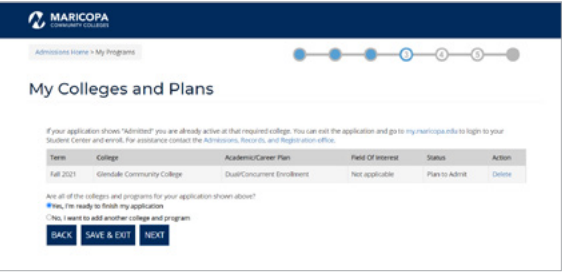

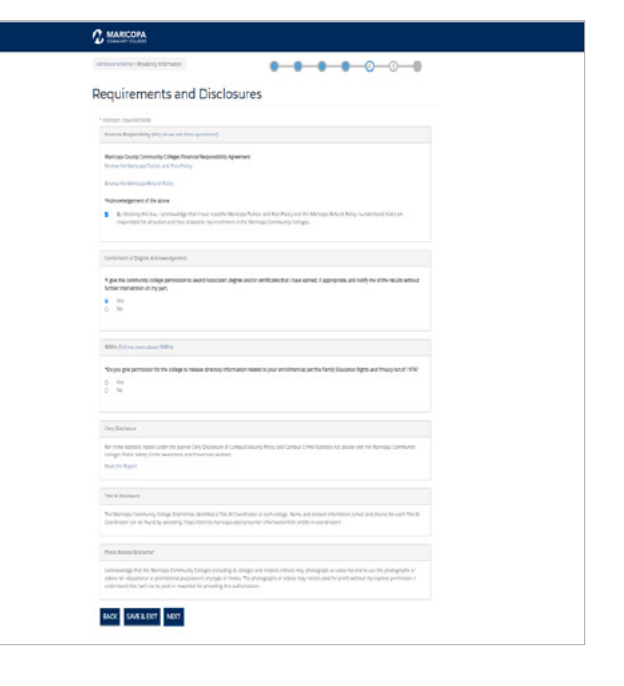

d. When completed, select NEXT.

#### 9. Processing Your Application

a. Once submitted, it could take up to 20 minutes to process your application. Please do not refresh the page, click the back button, or close the browser.

# 10. Change Password

a. The system will ask you to change your password, but you may use the same one that you created at the start of the application.

# 11. Welcome to Maricopa Community Colleges

- Congratulations and welcome to the primary college you selected. Record your Maricopa Student ID, MEID, and Maricopa Student email (write it down, take a photo, screenshot, or print the page).
- b. Once you have recorded your Maricopa Student ID, MEID, and Maricopa Student email, you may close this tab and proceed to Next Steps listed below.
- **c. Please note:** It may take up to 10 minutes for your MEID and password to synchronize with all Maricopa platforms.

# 12. Next Steps

- a. You are not done with the process for dual enrollment. Please work with the Dual Enrollment Coordinator at the primary college you plan to attend for class registration information.
- **b. Reminder:** If you still have not submitted clear and legible copies of your proof of identity documents, you may upload them to the Identity Authentication and Declaration of Citizenship or Status form. Your MEID@maricopa.edu and password are required to log into this form.

### **Student Center Account Information**

You will be able to view important information, such as your To Do List of tasks you need to complete and any holds preventing you from registering for classes, by visiting your Student Center at <u>maricopa.</u> <u>edu/student-center</u> and logging in with your MEID@maricopa.edu and password.

Click on the Tasks Tile to view your Holds and To Do List.

#### Holds

One or more Holds will prevent you from taking action until you resolve the condition that triggered it.

- A Current High School Student hold will remain on your account until you turn 18 and graduate from high school. However, each semester, your college will lift it temporarily to allow you to register for classes. The Under 18 hold will be removed once your parent or guardian completes the Parent/Legal Guardian Consent Form.
- A Blocked Services Hold means you have a debt of \$100.00 or more, which will impact class registration and college graduation until resolved.
- A Limited Services Hold occurs if you owe a debt under \$100.00. Class registration is allowed but other services are not permitted.

| 2≞                                                                                                    | ARICOPA                                                                                                    |                                                                                                    |                                                                                                    |
|----------------------------------------------------------------------------------------------------|----------------------------------------------------------------------------------------------------|----------------------------------------------------------------------------------------------------|----------------------------------------------------------------------------------------------------|
| Alvinos                                                                                                    | na nume - Processing ©                                                                                                    |                                                                                                    |                                                                                                    |
| Dress                                                                                                    | essien Veur Application                                                                                                    |                                                                                                    |                                                                                                    |
| Proc                                                                                                    | essing Your Application                                                                                                    |                                                                                                    |                                                                                                    |
| Once o                                                                                                    | omplete this page will update shortly thereafter. Please to<br>10 minutes. Please do not refresh or                                                                                                    | patient as we process your application. This process can take<br>close your browser during this process.                                                                                                    | rup to                                                                                                    |
|                                                                                                    |                                                                                                    |                                                                                                    |                                                                                                    |
|                                                                                                    | S                                                                                                    |                                                                                                    |                                                                                                    |
|                                                                                                    |                                                                                                    |                                                                                                    |                                                                                                    |
|                                                                                                    |                                                                                                    |                                                                                                    |                                                                                                    |
|                                                                                                    |                                                                                                    |                                                                                                    |                                                                                                    |
| Admissions Home > Set N                                                                                                    | Aaricopa Password                                                                                                    |                                                                                                    | • <u> </u> •                                                                                                    |
|                                                                                                    |                                                                                                    |                                                                                                    |                                                                                                    |
| Change P                                                                                                    | assword                                                                                                    |                                                                                                    |                                                                                                    |
| To protect your pe                                                                                                    | rsonal information, you are required to ch                                                                                                    | ange your password now.                                                                                                    |                                                                                                    |
| Descended Description                                                                                                    |                                                                                                    |                                                                                                    |                                                                                                    |
| rassier a regare                                                                                                    |                                                                                                    |                                                                                                    |                                                                                                    |
| 1. Must be at least                                                                                                    | t 12 characters long                                                                                                    |                                                                                                    |                                                                                                    |
| 2. Must be at sho<br>3. Must contain d                                                                                                    | ter than 30 characters long<br>saracter types from three of the following capegories:                                                                                                    |                                                                                                    |                                                                                                    |
| <ul> <li>Uppercar<br/>Lowercar</li> </ul>                                                                                                    | (A, B, C,)<br>((A, B, C,)                                                                                                    |                                                                                                    |                                                                                                    |
| Numeral     Startal                                                                                                    | s(0 through 9)                                                                                                    |                                                                                                    |                                                                                                    |
| 17                                                                                                    |                                                                                                    |                                                                                                    |                                                                                                    |
| 4. WORL FOR CORES                                                                                                    | in your resolute name of Mario                                                                                                    |                                                                                                    |                                                                                                    |
| *bine Parment                                                                                                    |                                                                                                    |                                                                                                    |                                                                                                    |
| - NEW PROMOTO                                                                                                    |                                                                                                    |                                                                                                    |                                                                                                    |
| *Confirm Password                                                                                                    |                                                                                                    |                                                                                                    |                                                                                                    |
|                                                                                                    |                                                                                                    |                                                                                                    |                                                                                                    |
| SET PASSWORD                                                                                                    |                                                                                                    |                                                                                                    |                                                                                                    |
|                                                                                                    |                                                                                                    |                                                                                                    |                                                                                                    |
|                                                                                                    |                                                                                                    |                                                                                                    |                                                                                                    |
|                                                                                                    |                                                                                                    |                                                                                                    |                                                                                                    |
| Welcome to                                                                                                    | o the Maricopa Com                                                                                                    | munity Colleges                                                                                                    |                                                                                                    |
| Dear Dual.                                                                                                    |                                                                                                    |                                                                                                    |                                                                                                    |
| Congratulations and welcon                                                                                                    | ne to the Maricopa Commanity Colleges. The selected                                                                                                    | olleges have received your admission application and are                                                                                                    | isted below.                                                                                                    |
| Print or write down your sh                                                                                                    | adent account information, you will need these to regis                                                                                                    | ter and seek support at your institution.                                                                                                    |                                                                                                    |
| MEID (User ID): You will us<br>Marineea Student tools                                                                                                    | e this to log on to all Student ID Number: You will<br>suspent from excelosest                                                                                                    | use this when getting Maricopa Email                                                                                                    |                                                                                                    |
| Dr. (A21 39583                                                                                                    | V0422227                                                                                                    | DLA219953/developer etc.                                                                                                    |                                                                                                    |
|                                                                                                    |                                                                                                    |                                                                                                    |                                                                                                    |
| College                                                                                                    |                                                                                                    | Phone #                                                                                                    |                                                                                                    |
|                                                                                                    | 100 C                                                                                                    | (602) 286-8200                                                                                                    |                                                                                                    |
| Gateway Community Colle                                                                                                    |                                                                                                    | freed and other                                                                                                    |                                                                                                    |
| Gateway Community Colle                                                                                                    |                                                                                                    | Total for the                                                                                                    |                                                                                                    |
| Gateway Community Colle                                                                                                    | mitting your application. If you have successfully comp                                                                                                    | eted your application and the ID process using the online t                                                                                                    | coll between Gam-and                                                                                                    |
| Gateway Community Coll<br>NOTE: Thank you for sub<br>Sprin, you can expect to b<br>unitil after Sam the next o                                                                                                    | mitting your application. If you have successfully comp<br>e able to enroll in classes within 15 to 30 minutes. If yo<br>Jap. Please check your email account for more informa-                                                                                                    | etted your application and the ID process using the online<br>usubanit your application after Spin, your account will not<br>lon.                                                                                                    | tool between fam and<br>be ready for registration                                                                                                    |
| Gateway Community Colle<br>NOTE: Thank you for sub<br>Spre. you can expect to b<br>until after 6anythe next o                                                                                                    |                                                                                                    | service and the ID process using the online to solution and the ID process using the online to solution your account will not ion.                                                                                                    | teel between fam and<br>be ready for registration                                                                                                    |
| Gateway Community Colle<br>NOTE: Thank you fire sold<br>Spen, you can expect to its<br>until after Sam the next of                                                                                                    |                                                                                                    | and use where the D process using the online to solve your application and the D process using the online to submit your application after Spin, your account will not on.                                                                                                    | ool between farm and<br>be ready for registration                                                                                                    |
| Gateway Community Colle                                                                                                    | white you application. If you have successfully comp<br>address envolved in classes white 15 to 20 minutes. If yo<br>is posses then your email account for more informer<br>in the Enrollment P                                                                                                    | Induces was a second second se                | ool between fam and<br>be neady for registration                                                                                                    |
| Gateway Community Calif<br>NOTE: These space for and<br>Sets you can repeat to b<br>unit after Gan the next<br>Next Steeps<br>Studients                                                                                                    | niting your application. From have a scanned by new address within 15 to 20 metals of the scannes of the scannes of the scannes of the new reference of the new reference of the                                                                                                    | red par application and the D process using the index<br>and your application and the D process using the index<br>and                                                                                                    | coll between Kam and<br>be ready for registration                                                                                                    |
| Gateway Community Calif<br>NOTE: Their sport for and<br>Sensy provide reader<br>sensible and the Gate the reader<br>Next Steps<br>Students                                                                                                    | in the Enrollment P                                                                                                    | roccess — High School                                                                                                    | nul between fam and<br>be ready for regonation                                                                                                    |
| Gateway Conneutry Coli<br>NOTE: Their you for add<br>Sens you can expect to b<br>and after Gatebreact<br>Next Steps<br>Students                                                                                                    | netter par apforten Tyre har somethy or<br>netter to rever in channe within 15 20 money. The<br>part that the set in the set of the set of the set<br>in the Enrollment P                                                                                                    | end your application and the O process using the order of a context state you application and the Spec your account with end one of the order of the order of the                | nol between fam and<br>the ready for registration                                                                                                    |
| Grinny Consult; Citi<br>MOTE Thaik you for aid<br>Setty to an encert it is<br>and also devices one<br>Next Steps<br>Students<br>Note: You have not alwack<br>forms 4(b)                                                                                                    | ning par aplicator. Two loss scannoldy says<br>the transfer that the state of the State State of the<br>the Theorem Control of the state of the state<br>in the Enrollment P<br>y verified your labority — you must complete the                                                                                                    | Index on the second second sec                | not between som and<br>her maky for registration                                                                                                    |
| Granuty Constructs Coll<br>MORE: That are not an event this<br>set after Garcher the next<br>Next Steeps<br>Students<br>Note: Yin have not after<br>forma af (b)                                                                                                    | ning yar aplants fyn hes sansdy wy<br>Internet i enni i diens athi 53 20 means fy<br>in the Enroll state that yar and state thi mean them<br>in the Enrollment P<br>y wrfed yar idanty – yn mat compler do                                                                                                    | Interface and the Operate and the Operate and the other and the Operate and the Operation of the other and the other and the oth                | noi tacteore can and<br>le nady for rightnation                                                                                                    |
| Grinny Consult (1)<br>ACTE: Their year for all<br>bet and the function<br>of the function of the<br>Students<br>Students<br>Students<br>Students                                                                                                    | netting year application if yon have a successfully using<br>and the neural in classes within 15 to 20 monors, you<br>have the neural accurate the mean reference<br>in the Enrollment P<br>y verified your labority — you must compliers thi                                                                                                    | end your application and the O process using the other<br>and your application and the Spers, nor account with nor-<br>no.                                                                                                    | nt tetreen kan and<br>In nave te nave te nave te<br>I                                                                                                    |
| Generg Consult; Citi<br>MOTE: Thank you for and<br>Setty to an encode of the<br>Setty to an encode of the<br>Setty to an encode of the<br>Setty of the Setty Setty Setty<br>Students<br>Note: You have not alread<br>forms af all?<br>Dual Enrollme                                                                                                    | and gran application. First hard scanned by using<br>a start to result in classes when 53 to 20 merces.<br>In the Enrollment P<br>in the Enrollment P<br>y worfield your blocksy — you must complete the<br>nut Students                                                                                                    | Independent of the Operate using the other<br>and your addicates with the Operate using the other<br>and the operation of the Operation of the other<br>model of the Operation of the Operation of the Operation<br>model of the Operation of the Operation of the Operation of the Operation<br>may before personaling with the admission process                                                                                                    | nst between Sam and<br>the mody for regimitation                                                                                                    |
| Granut Consult City<br>Reg. Their and consult of the<br>Sector of the Consult of the Consult<br>Sector of the Consult of the Consult of the<br>Sector Sector of the Consult of the<br>Sector Sector of the Consult of the<br>Sector Sector of the Consult of the<br>Sector Sector of the Consult of the<br>Sector Sector of the Consult of the<br>Sector of the Consult of the Consult of the<br>Sector of the Consult of the Consult of the<br>Sector of the Consult of the Consult of the<br>Sector of the Consult of the Consult of the<br>Sector of the Consult of the Consult of the<br>Sector of the Consult of the Consult of the<br>Sector of the Consult of the Consult of the<br>Sector of the Consult of the Consult of the<br>Sector of the Consult of the Consult of the Consult of the<br>Sector of the Consult of the Consult of the Consult of the<br>Sector of the Consult of the Consult of the Consult of the<br>Sector of the Consult of the Consult of the Consult of the<br>Sector of the Consult of the Consult of the Consult of the<br>Sector of the Consult of the Consult of the Consult of the<br>Sector of the Consult of the Consult of the Consult of the<br>Sector of the Consult of the Consult of the Consult of the Consult of the<br>Sector of the Consult of the Consult of t                                                                                                    | in the Enrollment P<br>worked your walk state of the set of the set o                                                                                                    | Indextrements<br>and your applications with the Q process using the order of<br>advancements of the Q process using the order of<br>the Q process of the Q process using the order of the<br>model of the Q process of the Q process of the Q process of the<br>model of the Q process of the Q process of the Q proce | ool toeteens kan and<br>le nady for rightsolon.                                                                                                    |
| Group Consult City<br>ACTE: Their year for all<br>been after face been of<br>the face of the face of the face<br>Students<br>Mext: Students<br>Students<br>Mext: Students<br>Students<br>Mext: Students<br>Students<br>Mext: Students<br>Students<br>Mext: Students<br>Students<br>Mext: Students<br>Students<br>Mext: Students<br>Students<br>Mext: Students<br>Students<br>Student | netty gas application from here a second-by using<br>a different in each in the 15 second second second<br>in the Enrollment P<br>y varified your indicator to react complete the<br>y varified your identity — you must complete the<br>nt Students                                                                                                    | net your application and the D process using the other<br>and your application and the D process using the other<br>and the other process of the D process of the other<br>mocess — High School<br>step before proceeding with the advections proces                                                                                                    | ori lotteren kan and<br>in nady for registration                                                                                                    |
| Group Consult City                                                                                                    | and general application. Types have a second set specific term of the term of the term of term of the term of term of term                                                                                                    | Independential and the Operate using the other<br>and your addicates with the Operate using the other<br>and the operation of the Operation of the other<br>models and the Operation of the Operation of the Operation<br>models and the Operation of the Operation of the Operation<br>may before personaling with the admission process                                                                                                    | nst between Sam and<br>the mody for regimination                                                                                                    |
| Group Consult of A                                                                                                    | in the Enrollment P use feel your interview in the second second                                                                                                    | Indextore we want the Q process using the other of a second with the Q process using the other of a second with the Q process using the other of a second with the Q process of the Q process of                 | ost lastenen kan and<br>le nady for registration<br>I<br>I<br>I See acceptable                                                                                                    |
| Group Consult City<br>ACTE: Their year for all<br>instant of the Constant of the<br>Students<br>Mext Steps<br>Students<br>Mext States<br>Students<br>Mext States<br>Instant of the<br>Students<br>Mext States<br>Instant of the<br>Students                                                                                                    | network of the set of the set of                                                                                                    | networks and the Speces unit of we denote the state of the speces unit of the speces unit of the speces unit of the speces of the speces of the specees of the specees of t                | ori tectoren Gan and<br>in nage fur registration                                                                                                    |
| Group Consult City<br>MCPE: That you for all<br>the house network<br><b>Next Steps</b><br><b>Students</b><br>More You have not alled<br>forms of 200<br>Dual Enrollme<br>form of 200                                                                                                    | ning par application. Types have a second set up of the second second se                                                                                                    | Index on the Constant and the Constant using the other of a second with the Spectra second with the Spectra second with the Sp                | nst texteen sam and<br>de mady for reportation                                                                                                    |
| Group Concurt City<br>MEE That you are need this<br>set due for the set of the<br>Students<br>Mext Steps<br>Students<br>Mext Note one of sets<br>forms all in<br>Dual Enrollime<br>ACE Students                                                                                                    | in the Enrollment P<br>worked year whether the second whether the second whether the second in the second whether the second whether the second wheth                                                                                                    | Indextore with the D process using the other of a solution of the D process using the other of a solution of the D process using the other of the other of the other of the other of the other of the other other                 | nsi heteven kan and<br>le nady for reginitation<br>n (see acceptable                                                                                                    |
| Group Consult Chi<br>Mitti Their pare for a first<br>standard for fact their pare for a first<br>Students<br>Mitti Chi Shan on a first<br>Students<br>Dual Enrollime<br>ACE Students                                                                                                    | netty gas aplaces fan fan her soendely wyr a<br>die te vers in rober of the 15 St tennes. Yn<br>in the Enrollment P<br>y verfad ywr and asaar throne rhene<br>y verfad ywr klantly – yw mat conplete di<br>nt Students                                                                                                    | networks<br>het jour adjuster wit het D proses und de order i<br>de of your adjuster with the Spers you account with a<br>no.<br>roccess — High Schoo<br>step before preceding with the administers proces                                                                                                    | ool between Sam and<br>in Hody for rightsolow                                                                                                    |
| Group Consult City<br>MCPE, Their you for all<br>the difference of the city<br>of the function of the city<br>Students<br>Students<br>Mean at 2013<br>Dual Enrollme<br>ACE Students<br>MACE Students                                                                                                    | ner general application. Types have a second set by the second second se                                                                                                    | Index of the second second sec                | nst tortwee Gan and<br>In made for reportation                                                                                                    |
| Group Consult of A                                                                                                    | In the Enrollment P<br>in the Enrollment P<br>is verified your walk source for war when<br>your flag your walk source for war when<br>your flag your the transmission of the source of the<br>your flag your is blootly you must complete the<br>nt Students                                                                                                    | Indextores and the O process and the other of a second with the O process and the other of a second with the Spriv your account without and the Spriv your account without and the Spriv your account without a second with the Spriv your account without a second with the Spriv your account without a second with the Spriv your account without a second with the Spriv your account without a second with the Spriv your account without a second with the Spriv your account without a second with the Spriv your account without a second with the Spriv your account with the Spriv your account with                | noil laterasen kan and<br>lei mady for registration<br>in (see acceptable                                                                                                    |
| Group Consult Chi<br>Mitty Consult Chi<br>Mitty Chi<br>Mexit Steps<br>Students<br>Mexit Steps<br>Students<br>Dual Enrollme<br>Consult Enrollme<br>ACE Students<br>Group of Learning                                                                                                    | In the Enrollment P<br>use for the set of the set of the s                                                                                                    | Internetional and the Q process using the other of an other of a solution with the Q process using the other of a solution of a solution of the Q process of the other of the other of the other of the Q process of the Q process                 | noi lacteore Gan and<br>le nody for rightston.                                                                                                    |
| Group Consult (1)                                                                                                    | in the Enrollment P your field your value complete the second of the second of the sec                                                                                                    | Index one of the Constant and the Constant and the other of a second state of the other of a second state of the other of the second state of the other of the second state of the second state of the second                 | ns totower kan and<br>he mady for reportation                                                                                                    |
| Group Consult Of<br>Next Steps<br>Students<br>Methods and all<br>forms all<br>Dual Enrollime<br>ACE Students<br>Group Of Learni<br>Hoop of Learni<br>Group Consult Steps                                                                                                    | in the Enrollment P your that you must complete the second second                                                                                                    | Indextrollers<br>Indextrollers and the Q process using the order of<br>and your addication and the Q process using the order of<br>Indextrollers and the Q process using the order of the<br>Indextrollers and the Q process of the Q process of the Q process of the<br>Indextrollers and the Q process of the Q process of the Q      | nti factoren san and<br>le inady for regination                                                                                                    |
| Group Cancerdy Chi<br>Ryff: Their one of all<br>start fact facts being one<br>Students<br>Mexic Students<br>Dual Enrolline<br>ACE Students<br>Group of Learnin<br>Group of Learnin                                                                                                    | in the Enrollment P yourfed your identified to the second day one according to the second day one according to the second day on the second day one according to the second day one according to the second day one according to the second day one according to the second day one according to the second day one according to the second day one according to the second day one according to the second day one according to the second day one according to the second day one according to the second day one according to the second day on the second day on the secon                                                                                                    | International and the Q process using the other of an other of a solution with the Q process using the other of a solution of a solution of the Q process of the other of a solution of the Q process of the Q process of the Q pro                | nt later and<br>in way for registration.                                                                                                    |
| Group Consult City<br>MCRE Their year for all<br>instant for the share of the<br>share during the former of the<br>Students<br>MCRE Students<br>Consult Provided The<br>ACE Students<br>Group of Learned<br>Group of Learned                                                                                                    | in the Enrollment P in the Students in the Students in Students in Students                                                                                                    | Index one of the second second                | init between Gam and<br>the mady for reguration                                                                                                    |
| Group Consult Of                                                                                                    | in the Enrollment P your field your and according to pay and according to pay and according to pay and according to pay and according to pay and according to pay and according to pay and according to pay according to pay accord                                                                                                    | Indextores and the O protest and the offer offer                | nt listenen kan and<br>lis mady for reproduce                                                                                                    |
| Convey Converte Con<br>Refer Theorem on the sector<br>Students<br>Mexit Steps<br>Students<br>Dual Enrolline<br>Con the Students<br>ACE Students<br>Hoop of Learn<br>Con the Students                                                                                                    | in the Enrollment P up wrfed pur identify - you must complete the your field pur identify - you must complete the int Students ing Students                                                                                                    | the process of the Q process using the other is according to the other is according to the Q process of the other is according to the other is a constrained of the Q process of the Q process of the Q proces of                 | ni listenen kan and<br>lin inder für rightindun.                                                                                                    |
| Group Consult Chi<br>Mitti Thair yan fer dir<br>ber dir function of the<br>Students<br>Students<br>Dual Enrollme<br>Consult Involves<br>ACE Students<br>Group of Learni<br>Consult Yes Students                                                                                                    | in the Enrollment P in the Students in Students ing Students                                                                                                    | Independential and the Q process using the other of<br>and your application with the Q process using the other of<br>the contract of the Q process of the other of<br>the contract of the Q process of the Q process of the other of<br>the contract of the Q process of the Q process of the Q proces of the Q process of the Q        | In the second for regimention                                                                                                    |
| Convey Conversion Conversion Conv                                                                                                    | In the Enrollment P<br>by worked your walk could be any second by worked<br>by how the any of a state of the second by worked<br>by how the any of a state of the second by worked<br>by the field your balance of the second by worked<br>by worked your balance of the second by worked<br>by worked your balance of the second by worked your balance of the second by worked<br>by worked your balance of the second by worked your balance of the second by worked your balance of the second by worked your balance of the second by worked your balance of the second by worked your balance of the second by worked your balance of the second by worked your balance of the second by worked your balance of the second by worked your balance of the second by worked your balance of the second your balance of the                                                                                                    | Indextore with the D protest and the D protest and the other of a solution of the D protest and the other of a solution of the D protest and the Spectra solution of the D protest and the Spectra solution of the D protest of the D protect of the D protect of the                | In the same and the inade for regionation                                                                                                    |
| Convey Converte Coll<br>Refer Theorem on the sector<br>Students<br>Mexit Steps<br>Students<br>Dual Enrolline<br>Con the fuel working of the<br>ACE Students<br>Hoop of Learn<br>Con the tops                                                                                                    | in the Enrollment P yourfled your value of the second dynamic  in the Enrollment P yourfled your value of the very in the second dynamic  yourfled your the the your value of the very interview  in the Enrollment P yourfled your black the very - you must complete the int Students ing Students                                                                                                    | International and the Q process using the order of advectory provided into the Q process of the Q process of                | et lietenen kan and<br>in inder for rightstore                                                                                                    |
| Group Consult Chi<br>Next Steps<br>Students<br>Dual Enrollme<br>Consult Involved<br>ACE Students<br>Budents<br>Hoop of Learni<br>Consult Next Steps                                                                                                    | In the Enrollment P<br>in the Enrollment P<br>in the Students<br>was been as a second to see the second second<br>to second to second to second to second to<br>not Students<br>ing Students                                                                                                    | networks in the Constant of the Constant of th                | In the second for regimention                                                                                                    |
| Converge Converge Con                                                                                                    | In the Enrollment P<br>production from the State scenario day using<br>the base of the state of the State scenario day using<br>the base of the scenario day using a<br>scenario day using the scenario day using a<br>production of the scenario day using a<br>production of the scenario day using a<br>production of the scenario day using a<br>scenario day using a<br>scenari             | In the part of the second share with the S part of the second share the other of the second share part of the second share the second share th                | In the second data and the industry for regarded in the second data and the second data and the second dat |
| Convey Converte Coll<br>Refer to Aver over a set<br>Students<br>Dual Enrolline<br>Confer to Aver over a set<br>ACE Students<br>Hoop of Learn<br>Control Collection                                                                                                    | in the Enrollment P yourfled your video the second video of the second video of the se                                                                                                    | Interest of the second second                 |                                                                                                    |
| Group Canada (2014)                                                                                                    | In the Enrollment P<br>year flast year advices. Type has a second by using a<br>type that the transmit is being which is a second by using a<br>type that the transmit is being which is a second by using a<br>year flast year advices of the transmit is a second by using a<br>point Students<br>In Students<br>In Students |                                                                                                    | In the program and the mark for regimments of the second second sec                                                                                                    |
| Grand Cancerd (1)                                                                                                    |                                                                                                    | Trocess — High School and para quadration with the D parate using the other of the other of the other of the other of the other of the other of the other of the other of the other other                 |                                                                                                    |

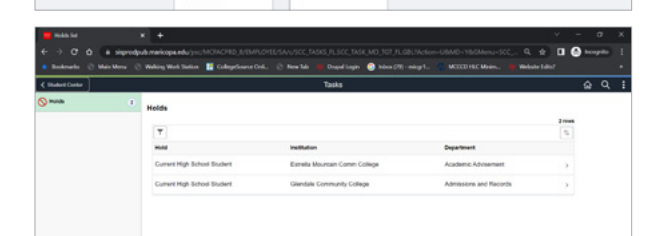

#### To Do List

Your To Do List will contain tasks you need to complete.

- The Submit ID for Authentication task will remain on your To Do List until you provide a clear and legible copy of your identity document(s). You may upload your document(s) by clicking on **Submit ID** for Authentication in your Student Center or visit the Administration, Records & Registration office on your primary college campus. Please call in advance if you would like to visit the college campus to verify hours.
  - You may upload a clear and legible black-and-white copy of one of the following documents via the Mobile ID Upload or Desktop Upload:
    - 1. U.S. issued birth certificate AND your high school ID (Note: a hospital record/certificate and certified Abstract of Birth are not acceptable)
    - 2. Current High School ID
  - ii. You may also upload a **color** copy of the following:
    - 1. Current Arizona Driver's License, driver's permit, or Arizona state ID
    - Current U.S.passport book or card (*passport must be signed*)
    - 3. Current Permanent Resident Card

#### **Active Programs:**

You can find your Active Programs under the View Current Admissions tile. This is where you are able to see what college you have enrolled at and the semester you will be attending. This is also where you can see you are under the Dual/Concurrent Academic/Career Plan. This process does not need to be done again, it is once per college.

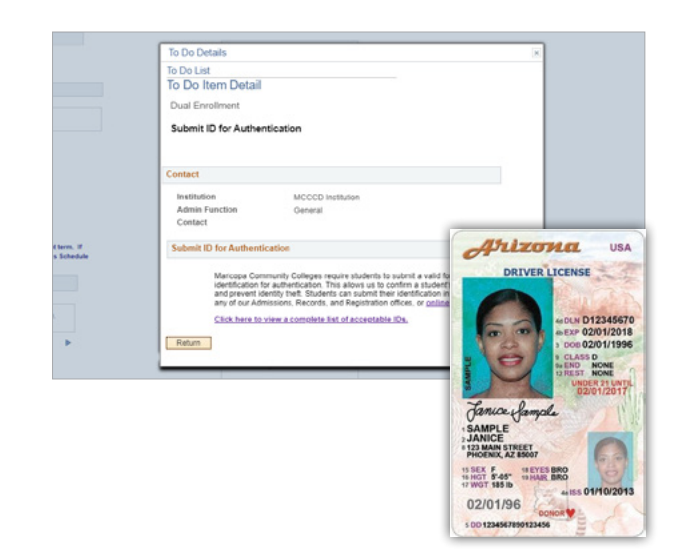

| Balancia (2 Man Mars (2 mil         | ine made for since |           | China be in sundants I     | about 110 - micart |                     |               |           |    |
|-------------------------------------|--------------------|-----------|----------------------------|--------------------|---------------------|---------------|-----------|----|
| E Budert Cartler                    |                    |           | Active Programs            |                    |                     |               |           | a, |
| Rudent Name<br>Rudent © 55563057    |                    |           |                            |                    |                     |               |           |    |
| Dathage 0                           | Program 1          | Advited 1 | Page 1                     | Bull-Plan 2        | Field of Interest C | Puture Plan 0 | Bart Term | 0  |
| Estrelia Mountain Community College | OREDIT             | Fail 2022 | Dual or Concurrent Courses | NA                 |                     |               |           |    |
| Denese Community College            | ONEDIT             | Spr 2022  | Dual to Concurrent Courses | NA                 |                     |               |           |    |
|                                     | Name Course        | Pers 2002 | No. Contra                 | 10.4               |                     |               |           |    |

If you have further questions, please work directly with your Dual Enrollment Coordinator at the primary college you plan to attend. For more information on the registration process, please go to <u>maricopa.edu/dual</u>.

The Maricopa County Community College District (MCCCD) is an EEO/AA institution and an equal opportunity employer of protected veterans and individuals with disabilities. All qualified applicants will receive consideration for employment without regard to race, color, religion, sex, sexual orientation, gender identity, age, or national origin. A lack of English language skills will not be a barrier to admission and participation in the career and technical education programs of the District. The Maricopa County Community College District does not discriminate on the basis of race, color, national origin, sex, disability or age in its programs or activities. For Title IX/504 concerns, call the following number to reach the appointed coordinator: (480) 731-8499. For additional information, as well as a listing of all coordinators within the Maricopa College system, visit www.maricopa.edu/non-discrimination.